## Comput-Ability® Estimating Systems Mechanical Insulation's Key Estimator™ - Version 10-1

## MIKE<sup>™</sup> How to Guide on options for Exporting an Estimate.

## **SECTION A:** Exporting an Estimate

When the **MIKE<sup>TM</sup>** System exports the data for an estimate it always puts the data in what we call the **WDAT** Folder. The folder will by default will be located on your computer's (**C**:) drive. For this document we are going to be using **Estimate # 200** for demonstration purposes. (see example below)

| 1 Estimat    | te 2 Systems          | 3 Specifications   | 4 Linkage  | 51       | Takeoff         | 6 Recalculate       | <u> </u> | 7 Recap     |      | 8 Report        | \$ |
|--------------|-----------------------|--------------------|------------|----------|-----------------|---------------------|----------|-------------|------|-----------------|----|
| Number       | Estimate Name         | Location           | Bid Date   | Bid Time | Price           | Estimator           | Set      | Arch/       | Type | Project         |    |
| 000200       | Office Building       | Charlotte          | 01/01/2000 | 00:00:00 | \$49,821.0      | 4 KJT               | MAS      | NON         | СОМ  | PROJ-1          |    |
| 000400       | Process Plant         | Kantos Elly        | 01/01/2007 | 16:00.00 | \$146,208.00    | 2 Mike              | MAS      | NON         | IND  | PROJ-2          |    |
| 000500       | Power Plant Flat Work | TVA                | 03/28/2010 | 00:00:00 | \$169,726.3     | 3 MRM               | MAS      | NON         | POW  | PROJ-1          |    |
|              |                       |                    |            |          |                 |                     |          |             |      |                 |    |
|              |                       |                    |            | -        | Click           | on Est              | ima      | ate         | to t | he              |    |
|              |                       |                    |            |          | Olici           | rted the            |          | liek        |      | the             |    |
|              |                       |                    |            |          | expo            | ried the            | n ci     | ICK         | on   | une             |    |
| 💮 Export Est | imate Prompt          |                    |            | ×        | Exp             | ort Esti            | ma       | te b        | outt | on              |    |
|              |                       |                    |            |          | -               |                     |          |             |      |                 |    |
|              |                       |                    |            |          |                 |                     |          |             |      |                 |    |
| Estim        | nate 200 Of           | ffice Building 🔶 * | 1          |          |                 |                     |          |             |      |                 |    |
|              |                       |                    |            |          |                 |                     |          |             |      |                 |    |
| Ехро         | rt Folder Path        | Change 🗲 🍮         |            |          |                 |                     |          |             |      |                 |    |
| C:ICA        | I_MIKE\DATA\WDA       | Л                  |            |          |                 |                     |          |             |      |                 |    |
|              |                       |                    |            |          |                 |                     |          |             |      |                 | -  |
|              | 2                     | 4                  |            |          | Sort on Nam     | e Sort on Locatio   | m D      | lean Estim  | ate  | Estimate Manual | 0  |
|              | 3                     | 1                  |            |          | Estimate List V | iew Export Estimate | D        | elete Estin | ate  |                 |    |
|              | ail Estimate          |                    |            |          |                 |                     |          |             |      |                 |    |
|              |                       |                    |            | _        |                 |                     |          |             |      |                 |    |
|              |                       | Export             |            |          |                 |                     |          |             |      |                 |    |
|              |                       |                    |            |          |                 |                     |          |             |      |                 |    |

**1:** The **Export Estimate Prompt** *screen* will open with the **Estimate Number** and **Estimate Name** shown.

2: The default Export Folder Path will display here. To change this default path see item #5 below for instructions. The Exported Estimate text data files will be saved to local folder C:\CAI\_DAT\DATA\WDAT\EST200. Plus, all the Exported Estimate text data files in the folder will be *Zipped* into a file named C:\CAI\_DAT\DATA\WDAT\MXVEST200.zip.

(see **Windows Explorer** *screens* on the next page that disply the folder and file created)

|                         | /dat 🗲                                        |                           |       |
|-------------------------|-----------------------------------------------|---------------------------|-------|
| le Edit View Tools Help | uda in library <b>e</b> Shara with <b>e</b> P | ura Newfolder             |       |
| organize + 👩 Open Incic | Name                                          | Date modified Ture        |       |
| 🔀 Favorites             | Name                                          | Date modified             | 2     |
| E Desktop               | 📕 CSV                                         | 1/20/2011 10:49 AM File f | older |
| Downloads               | 🕌 EST1                                        | 1/19/2011 11:51 AM File f | older |
| 🗐 Recent Places         | 📕 EST2                                        | 1/19/2011 3:51 PM File f  | older |
| 🌗 My Documents OLD      | 📕 EST3                                        | 1/19/2011 4:07 PM File f  | older |
|                         | 🔒 EST4                                        | 1/24/2011 12:20 PM File f | older |
| 词 Libraries             | EST5                                          | 2/10/2011 5:37 PM File f  | older |
| Documents               | EST9                                          | 2/16/2011 10:05 AM File f | older |
| 👌 Music                 | EST10                                         | 8/19/2011 11:56 AM File f | older |
| E Pictures              | EST67                                         | 3/8/2011 3:38 PM File f   | older |
| 📑 Videos                | EST69                                         | 7/29/2011 2:59 PM File f  | older |
|                         | EST79                                         | 7/29/2011 1:23 PM File f  | older |
| 🖳 Computer              | EST92                                         | 8/24/2011 5:18 PM File f  | older |
| 🏭 OS (C:)               | EST200                                        | 8/16/2011 1:56 PM File f  | older |

See example folder above for Estimate 200 : (C:\CAI\_DAT\DATA\WDAT\EST200)

The C:\CAI\_DAT\DATA\WDAT\EST*nnnnnn* folder is created when the estimate is created or anytime the estimate is accessed and the folder does not exist. (*nnnnn=*Estimate Number)

|                            |        | _             |            |                   |               |
|----------------------------|--------|---------------|------------|-------------------|---------------|
| File Edit View Tools Help  | Wdat < |               |            |                   |               |
| Organize 🔻 📮 Open with Wir | nZip 🔻 | Print Burn    | New folder |                   |               |
| 😽 Favorites                | -      | Name          | ^          | Date modified     | Туре          |
| E Desktop                  | =      | FLAG.TXT      |            | 4/19/2002 2:51 PM | Text Document |
| Downloads                  |        | MXVEST200.zip |            | 9/7/2011 1:24 PM  | WinZip File   |
| 🖳 Recent Places            |        | MXVEST400.zip | )          | 4/20/2011 3:33 PM | WinZip File   |

See example file above for **Estimate 200** : (C:\CAI\_DAT\DATA\WDAT\MXVEST200.zip)

The C:\CAI\_DAT\DATA\WDAT\MXVEST*nnnnn.zip* file is created during this export process. (*nnnnn=*Estimate Number)

| Folder Path | Change<br>CAT\ | -                 | - 5          |              |              |              |
|-------------|----------------|-------------------|--------------|--------------|--------------|--------------|
|             | CATI           |                   |              |              |              |              |
| 2           |                |                   |              |              |              |              |
| -           |                |                   |              |              |              |              |
| _ 3         |                | -                 |              |              |              |              |
| il Estimato |                | /                 |              |              |              |              |
|             | Evo            | ort               |              |              |              |              |
|             |                |                   |              |              |              |              |
|             | ail Estimato   | 3<br>ail Estimato | all Estimate | all Estimate | all Estimate | ail Estimato |

**3:** To automatically attach the C:\CAI\_DAT\DATA\WDAT\MXVEST200.zip file to an email *click* on the **Email Estimate** *checkbox*.

**4:** To start the **Export Estimate** process *click* on the **Export** *button*.

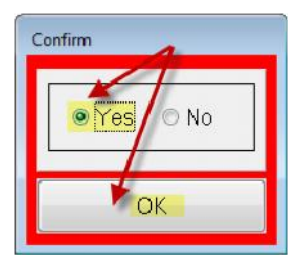

A **Confirm** *screen* will display. *Click* on the **Yes** *radio button* and then the **OK** *button*. While the data is being exported the following *screen* will display.

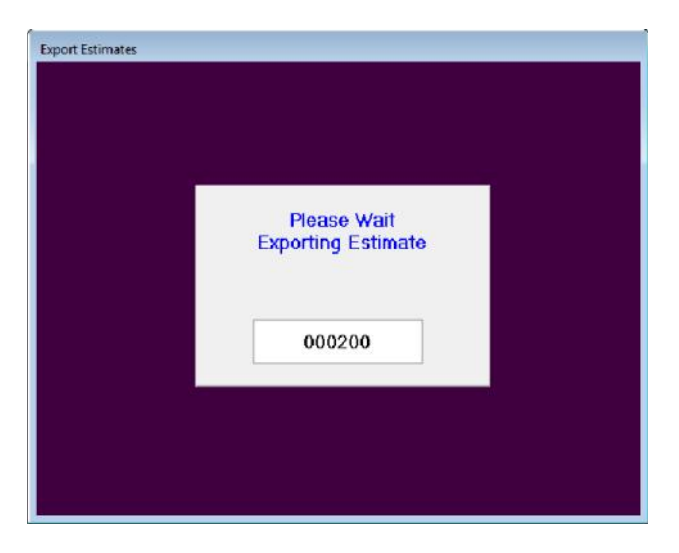

If the **Email Estimate** *checkbox* was checked a similar Email Message with the Zip file attched may open. This is dependent on what email client software you are using.

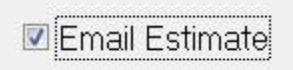

In the example below the Microsoft Outlook Email Client is being used.

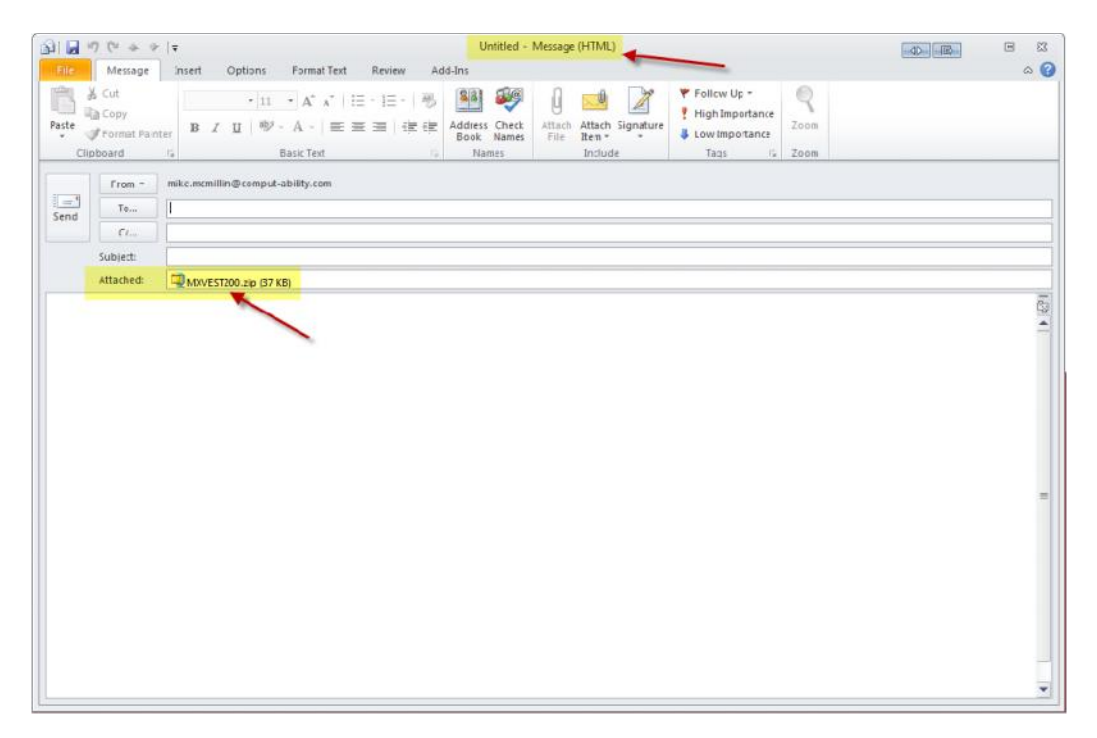

|                                                                                                    | Export Drive | С                   | -   |
|----------------------------------------------------------------------------------------------------|--------------|---------------------|-----|
| <b>5:</b> To change this default path for the <b>Export Estimate</b> process <i>click</i> on the <b>Export Folder Path Change</b> | Export Dir 1 | A<br>B<br>C         | ΚE  |
| button.                                                                                                    | Export Dir 2 | E                   |     |
| Export Folder Path Change                                                                                                    | Export Dir 3 | G<br>H<br>I         |     |
| The following screen will display.                                                                                                | Export Path  | J<br>K<br>T         | DAT |
| Create Export Path                                                                                                    |              | <sup>ч</sup> м<br>N | DA  |
| Export Drive                                                                                                    |              | _P<br>_Q            |     |
| Export Dir 1                                                                                                    |              | R<br>S              |     |
| Export Dir 3                                                                                                    |              | U<br>V              |     |
| Export Path                                                                                                    |              | ×                   |     |
| C'(CAI_MIKE\DATA\WDAT\                                                                                                    |              | Y<br>Z              |     |
|                                                                                                    |              |                     | 1   |

The default **Export Folder Path** is displayed here. The path is made up of 4 parts as shown above, **Export Drive** and three Export (Dir) Folders (**Export Dir** 1,2,3). The combination of these 4 parts concantenated together is shown as the **Export Path**.

Normally the only field in this screen that needs to be changed is the **Export Drive:** To change *click* on the **Export Drive** *combo box* and *select* a server **drive letter**.

## SECTION B: Export After Recalculation

When **Recalculating** an estimate in the **MIKE<sup>™</sup>** System a new option has been added to the prompt screeen to export the estimate after it calculates. The Estimate text data is export just like it is explained in **SECTION A** of this document with the exception that the **C:\CAI\_DAT\DATA\WDAT\MXVEST***nnnnn.***zip** file is **NOT** created.

| 1 Estimate | 2 Systems                   | 3 Specifications         | 4 Linkage          | 5 Takeoff                  | 6 Recalculate | 7 Recap             |
|------------|-----------------------------|--------------------------|--------------------|----------------------------|---------------|---------------------|
|            | Last Tim                    | e Calculation Date & Tim | ne                 |                            |               |                     |
|            | 00:00:4                     | 4 05/16/01 10:18:5       | 54 Recalcu         | ulation and Exceptions Ma  | nual 🔛 🗛      | Review<br>cessories |
|            | Ignore Neg<br>Exceptions    | ative 🔘 Yes 🔘 No         | Check Group        | Group A = A<br>Group B = S | ub-Area       | Pipe<br>Fittings    |
|            | Export after<br>Calculation | r 💿 Yes 💿 No             | Check Group        | B                          | erse          | Duct                |
|            | Group Mo                    | difiers Exceptions       | Update VTO F       | Plan O                     | k Assig       | ned Equipment       |
|            |                             |                          |                    |                            |               | iew Logs            |
|            |                             | Estimate Ma              | ay Need To Be Reca | culated                    | Dise          | counts & SF\$       |
|            |                             |                          |                    |                            |               |                     |

This option was added for safety reasons. It is just another way to backup an estimate in case something or someone has lost or deleted data from an estimate.

| MIKE-10-1-ESTIMATING                                                                                                    |                                                                                                    |
|----------------------------------------------------------------------------------------------------|----------------------------------------------------------------------------------------------------|
| File Edit Options Help Estimates Tables Library E                                                                                            | stimate Utilities Library Utilities Backup Navigatio                                                                                                    |
|                                                                                                    | Copy System<br>Copy Specification<br>Copy Group(A) / Group(B)<br>Copy by Linkage<br>Change Detail Group(A)(B)<br>Delete Detail by Group(A)(B) or Line #                                                               |
| 🚱 Import Estimate                                                                                                    | Compound Modifier Test                                                                                                    |
| Path for Default Estimate Export Folders  C:\CAI_MIKE\DATA\WDAT\  Path to the directory where the estimate is located  C\CAI_MIKE\DATA\WDATN | Create Next Outer Layer Pipe<br>Create Pipe Inner Outer Layers<br>Create Next Outer Layer Duct<br>Create Oversize Victaulic Insulation<br>Iron to Copper Conversion<br>Multiply Pipe Lengths<br>Multiply Duct Lengths |
|                                                                                                    | Import MIKE Estimate from Zip File                                                                                                    |
|                                                                                                    | Import MIKE Estimate from Text Files                                                                                                    |
| Browse Default Browse All Estimate Number to be Created : 000000                                                                             | Import Pipe Takeoff from CSV Template<br>Import Pipe Takeoff from CSV<br>Import Duct Takeoff from CSV Template                                                                                                    |
|                                                                                                    | Export NIA Data                                                                                                    |
| UK UK                                                                                                    | Delete List of Estimates                                                                                                    |
|                                                                                                    | Delete Range of Estimates                                                                                                    |

To import the data back into the **MIKE<sup>TM</sup>** System see the screen to the left..

The Import MIKE Estimate from Text Files is explained in another How To document called MIKE10-Estimate-Import.pdf

© 2011 Comput-Ability®, Incorporated All rights reserved.

MIKE<sup>™</sup> and Visual TakeOff+ <sup>™</sup> are trademarks of Comput-Ability, Incorporated. Comput-Ability® is a registered trademark of Comput-Ability, Incorporated.